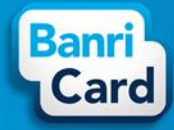

### ACESSO AO PORTAL BANRICARD

No www.banricard.com.br, você pode consultar saldo, extrato de compras, créditos, realizar bloqueio de seu cartão, assim como alterar sua senha do cartão e WEB. Para isso, é importante que salve em local seguro o número do seu cartão, pois todos os acessos ao novo Portal Banricard, para estas operações, serão realizados com este número.

No alto da página na área [Acesso Restrito] selecione [Usuário Cartão], digite o número do seu Cartão e clique no botão [OK].

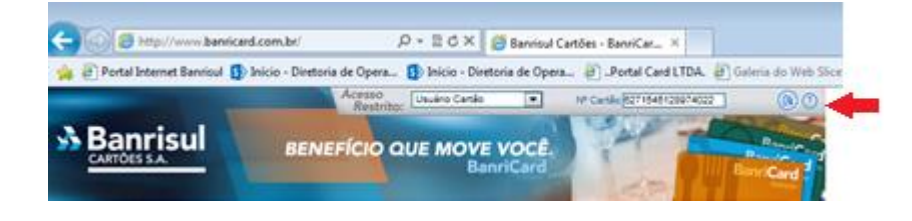

### SENHA DO PORTAL BANRICARD

PRIMEIRO ACESSO WEB

| Cartão: |                     |  |
|---------|---------------------|--|
| Senha:  |                     |  |
|         | Entrar              |  |
|         | Esqueceu sua senha? |  |

- 1. Digite o número do seu cartão (16 dígitos)
- 2. Digite a senha web (6 dígitos) senha web é atribuída pelo sistema -, e foi informada ao receber o cartão. (em caso de dúvida verifique com o RH de sua empresa)

O sistema exigirá que altere esta senha.

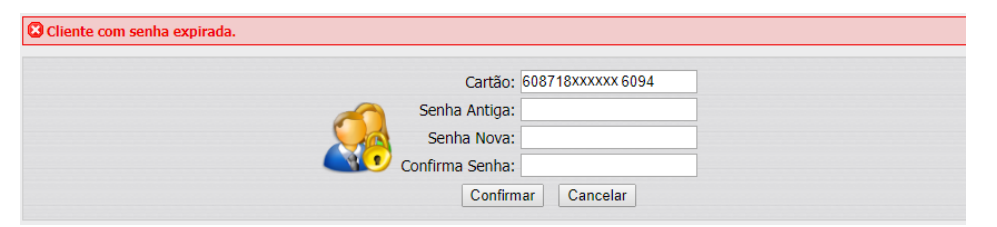

3. A Senha Antiga é a mesma digitada na tela anterior (senha web atribuída pelo sistema).

4. Digite uma Senha Nova, Confirme Senha, seguindo as regras abaixo e clique no botão [Confirmar].

<u>ATENÇÃO</u>: O portal exige alteração de senha de acesso com as seguintes regras: conter pelo menos um número, uma letra maiúscula, uma letra minúscula e possuir entre 8 e 16 dígitos.

A partir deste momento, você já pode acessar as informações de seu cartão (extrato, créditos e saldo) no Portal Banricard.

COMO ALTERAR MINHA SENHA WEB?

Posicione o cursor do mouse sobre seu nome e clique, na área em destaque abaixo para alterar sua senha web.

| Banri<br>Card        |                   |             | TESTE REFEICAO 10 |
|----------------------|-------------------|-------------|-------------------|
| Minhas Compras       |                   | Senha WEB 🤇 | Alterar senha     |
| 🗃 Visualizar Cartões |                   |             | U San             |
| Nº Cartão            | Nome do Cliente   | Titular     | Acão              |
| 6087XXXXXXX6094      | TESTE REFEICAO 10 | 4           | - 🗅 🖉             |

O portal abrirá uma nova página solicitando a informação da Antiga Senha, Nova Senha e Confirmar Nova Senha, conforme instruções do item 4.

### SENHA DO CARTÃO BANRICARD

PRIMEIRA UTILIZAÇÃO DO CARTÃO

Para maior segurança, recomenda-se que a senha do cartão seja alterada assim que você receber o cartão

COMO ALTERAR A SENHA (DO CARTÃO)?

Posicione o cursor do mouse sobre Minhas Compras e selecione o menu Cartões. Clique na área em destaque abaixo para alterar a senha do cartão.

## banricard.com.br

## Central de Atendimento BanriCard Região Metropolitana: 3213 0551 – opção 8 Outras Regiões: 0800 541 0551 – opção 8

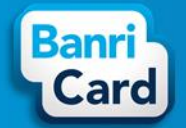

## Guia rápido do portador para uso do Banricard

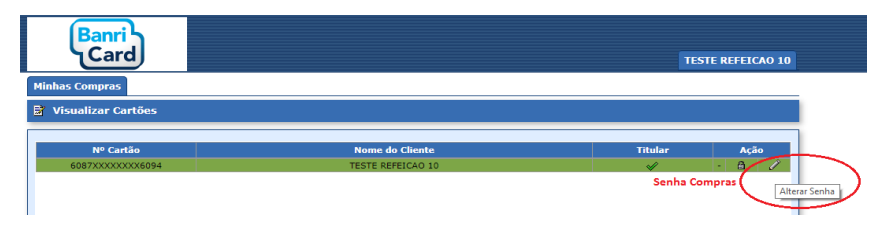

O portal abrirá uma nova página solicitando a informação da Antiga Senha, Nova Senha e Confirmar Nova Senha. A senha do cartão deve conter exatamente 6 números.

Após o preenchimento dos dados clique no botão [Confirmar].

COMO BLOQUEAR O CARTÃO?

Você poderá bloquear seu cartão por perda ou roubo no Portal Banricard.

ATENÇÃO: Após bloquear o cartão, não será possível fazer uso do saldo de seu cartão.

Posicione o cursor do mouse sobre Minhas Compras e selecione o menu Cartões. Clique na área em destaque abaixo para bloquear o cartão.

| Banri<br>Card      |                   |                                                                                                    | TESTE REFEICAO 10 |
|--------------------|-------------------|----------------------------------------------------------------------------------------------------|-------------------|
| Minhas Compras     |                   |                                                                                                    |                   |
| Visualizar Cartões |                   |                                                                                                    |                   |
|                    |                   |                                                                                                    |                   |
| Nº Cartão          | Nome do Cliente   | Titular                                                                                                    | Ação              |
| 6087XXXXXXX6094    | TESTE REFEICAO 10 | Image: A start of the start of the start |                   |
|                    |                   |                                                                                                    | Bloquear Ca       |

O portal abrirá a página abaixo solicitando a seleção do Tipo de Bloqueio. Após selecionado o bloqueio clique no botão [Confirmar].

| Banri<br>Card                                                  |                        | TESTE REFEICAO 10 |
|----------------------------------------------------------------|------------------------|-------------------|
| Minhas Compras                                                 |                        |                   |
| 📓 Incluir Bloqueio de Cartão                                   |                        |                   |
| Cartão: 5087XXXXXXX6094<br>Tipo de Bloqueio:* -<br>Observação: |                        |                   |
|                                                                |                        | 4                 |
| 3600 Campos obrigatórios                                       | 🥪 Confirmar 🗱 Cancelar |                   |

#### COMO DESBLOQUEAR O CARTÃO?

Esta ação só poderá ser realizada pelo RH de sua empresa.

### ESQUECIMENTO DAS SENHAS (WEB e do cartão)

#### COMO RECUPERAR A SENHA WEB?

No portal BanriCard, você pode clicar no link Esqueceu sua senha?.

| Cartão:  |                    |  |
|----------|--------------------|--|
| Senha:   |                    |  |
|          | Entrar             |  |
| <u>[</u> | squeceu sua senha? |  |

O portal abrirá a página abaixo solicitando a informação do número do cartão. Após o preenchimento do campo clique no botão [Enviar].

| Número Cartão: |  | Enviar |  |
|----------------|--|--------|--|
|----------------|--|--------|--|

<u>ATENÇÃO</u>: A nova senha web será enviada para seu e-mail cadastrado. Se você não receber e-mail de recuperação de senha, deve contatar o RH de sua empresa para que efetue o cadastro de seu e-mail.

#### COMO RECUPERAR A SENHA DO CARTÃO?

Você deve entrar em contato com a Central de Atendimento Banricard (51) 3213-0551 opção 8, demais localidades 08005410551 – informar os dados do portador e solicitar que a senha seja resetada. O prazo para atendimento da solicitação é de 2 dias úteis.

## banricard.com.br

#### Central de Atendimento BanriCard Região Metropolitana: 3213 0551 – opção 8 Outras Regiões: 0800 541 0551 – opção 8 AC: 0800 646 1515 ISAC – Deficientes Auditivos e de Fala: 0800 648 1907 | Ouvidoria: 0800 644 2200

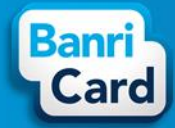

#### COMO CONSULTAR SALDO E MOVIMENTÕES NO CARTÃO?

No primeiro acesso ou posicione o cursor do mouse sobre Minhas Compras para selecionar o menu Faturas. O portal abrirá a página abaixo Listar Faturas com a informação do Saldo do cartão Disponível.

| Minhas Compras                                    |         |  |  |  |  |  |
|---------------------------------------------------|---------|--|--|--|--|--|
|                                                   |         |  |  |  |  |  |
|                                                   |         |  |  |  |  |  |
|                                                   |         |  |  |  |  |  |
| Devedor                                           | Гіро    |  |  |  |  |  |
|                                                   |         |  |  |  |  |  |
|                                                   |         |  |  |  |  |  |
|                                                   |         |  |  |  |  |  |
| Legenda:<br>Q Visualizar Fatura 🥳 Imprimir 2ª via |         |  |  |  |  |  |
|                                                   |         |  |  |  |  |  |
|                                                   |         |  |  |  |  |  |
|                                                   | Devedor |  |  |  |  |  |

Você pode selecionar por mês a consulta da movimentação do cartão. Clique na lupa ou no link da data do vencimento para abrir o extrato de movimentação do cartão.

| 🚼 Listar Faturas    |             |        |            |         |         |  |
|---------------------|-------------|--------|------------|---------|---------|--|
|                     |             |        |            |         |         |  |
| Filtrar Por         |             |        |            |         |         |  |
| Mês:* Dezembro - 20 | 17 🔻        |        |            |         |         |  |
| Faturas:            |             |        |            |         |         |  |
| Data de Vencimento  | Valor Total | Mínimo | Pagamentos | Devedor | Тіро    |  |
| 31/12/2017          | 0,00        | 0,00   | 0,00       | 0,00    | PASSADA |  |

# banricard.com.br

Central de Atendimento BanriCard Região Metropolitana: 3213 0551 – opção 8 Outras Regiões: 0800 541 0551 – opção 8 AC: 0800 645 1515 ISAC – Deficientes Auditivos e de Fala: 0800 648 1907 L Ouvidoria: 0800 644 2200